## ПЕРВИЧНЫЙ ЗАПУСК И НАСТРОЙКА КОНТРОЛЛЕРА Z-WAVE СЕТИ PHILIO PSC01/03 Z-WAVE IP GATEWAY

Руководство пользователя

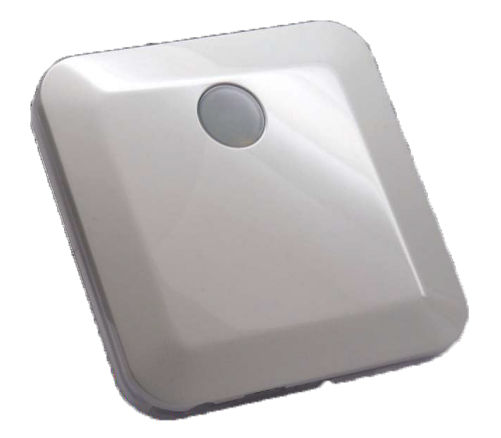

Настоящее руководство описывает процесс первичной настройки контроллеров Philio PSC01 и PSC03.

Функционал устройств описан на сайте:

<u>Контроллер PSC01</u>

Контроллер PSC03

1. Перед началом настройки убедитесь, что ваш контроллер имеет полную комплектацию, включая:

- адаптер питания 12В 1А,

- комплектный кабель Ethernet.

Питание контроллера осуществляется от сети переменного тока 220В через комплектный адаптер питания. Контроллер должен иметь подключение к сети с выходом в интернет. Должны присутствовать наклейки на обратной стороне устройства с mac-адресом, серийным номером устройства и qr-кодом. Для настройки устройства используется мобильное приложение, доступное для устройств на iOS и Android.

2. Для настройки устройства используется мобильное приложение, доступное для устройств на iOS и Android.

iOS: <u>Z-wave Home Mate на itunes.apple.com</u> Планшеты Android: <u>Z-wave Home Mate на play.google.com</u> Телефоны Android: <u>Z-wave Home Mate (Phone) на play.google.com</u> Установка будет описана для приложения Home Mate (Phone) на Android. Действия и интерфейс для всех других версий мобильного приложения аналогичны.

3. Откройте приложение «Home Mate» и в меню выберите «+ Gateway».

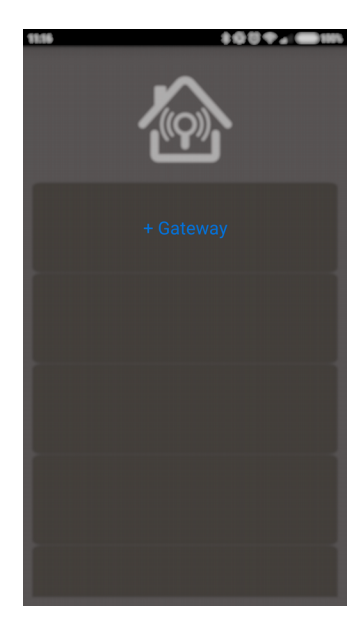

4. Первичная настройка параметров авторизации.

4.1 На странице настройки выберите «QR code».

| 11.57          | \$QQ+_( <b>B</b> )#4 |
|----------------|----------------------|
| Gateway Name   |                      |
|                |                      |
| UID/IP Address |                      |
|                |                      |
| QRCode         | Lan Search           |
| Gateway ID     |                      |
|                |                      |
| Password       |                      |
|                |                      |
|                |                      |
|                |                      |
|                |                      |
|                |                      |
|                |                      |
| Cancel         | ОК                   |
|                |                      |

Только для Android:

Откроется приложение Barcode Scanner для сканирования QR-кода. Если оно у вас не установлено, установите его и повторите пп. 2-3 настройки. Приложение Home Mate поддерживает чтение кодов только с помощью Barcode Scanner.

Ссылка для установки <u>Barcode Scanner на play.google.com</u>.

Наведите камеру на QR-код на оборотной стороне устройства – серийный номер заполнится автоматически. Также серийный номер можно ввести вручную с наклейки на оборотной стороне устройства.

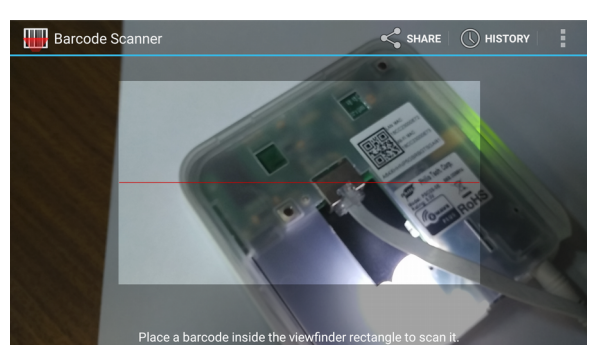

- 4.2 В строке Gateway Name придумайте и укажите название, которое будет отбражаться в списке контроллеров. По умолчанию название «Gateway 1».
- 4.3 В строке GatewayID введите имя пользователя по умолчанию: «admin».

## 4.4 В строке Password введите пароль по умолчанию «8888888».

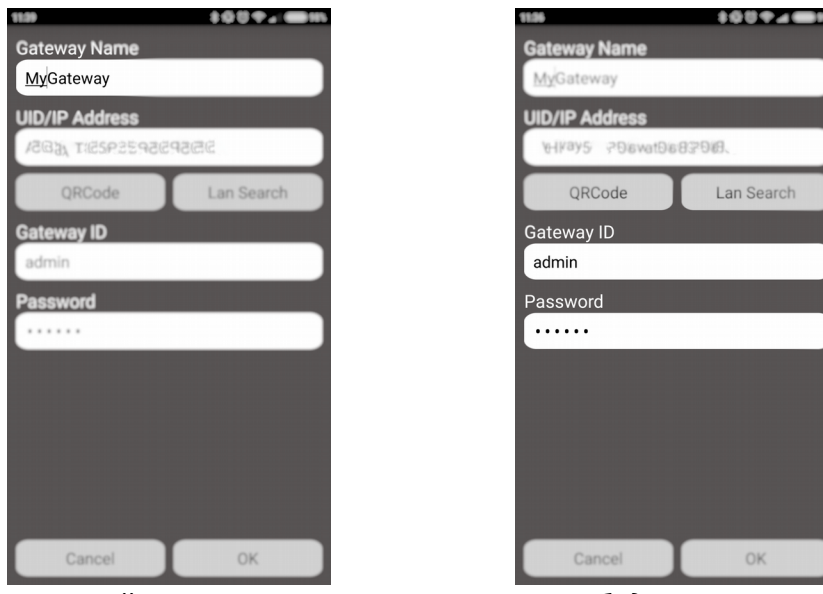

После настройки и проверки контроллера не забудьте изменить имя пользователя и пароль по умолчанию. В случае, если вы этого не сделаете, злоумышленники могут получить доступ к вашему аккаунту и управлять устройствами вашего умного дома, в том числе отключать системы безопасности и оповещения.

- 4.5 Нажмите ОК
- 5. На главном экране появился ваш новый контроллер. Нажмите на эту строчку, чтобы получить к нему доступ. Настройка контроллера Philio PSC03 завершена. Зеленый индикатор в верхнем левом углу показывет, что подключение к контроллеру активно и работает нормально.

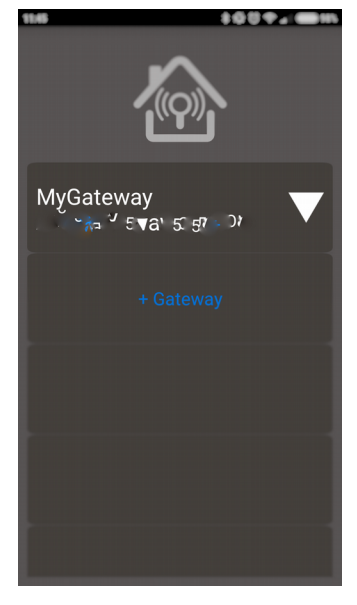

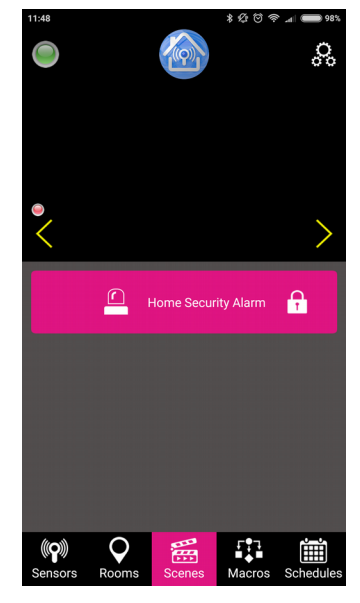

6. Чтобы изменить пароль по умолчанию, на экране входа в приложение выберите выпадающее меню напротив названия контроллера. В этом меню выберите пункт Modify Password и заполните поля Old, New и Confirm (старый, новый пароль и подтверждение нового пароля соответственно).

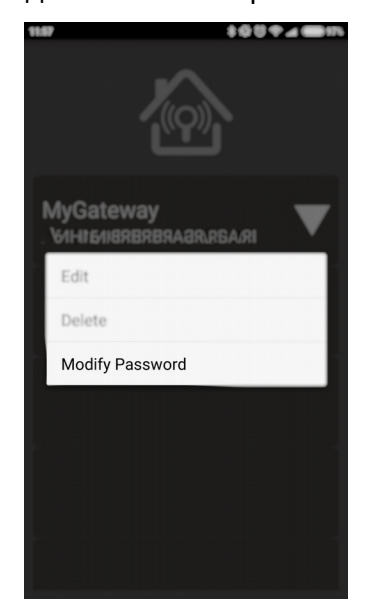

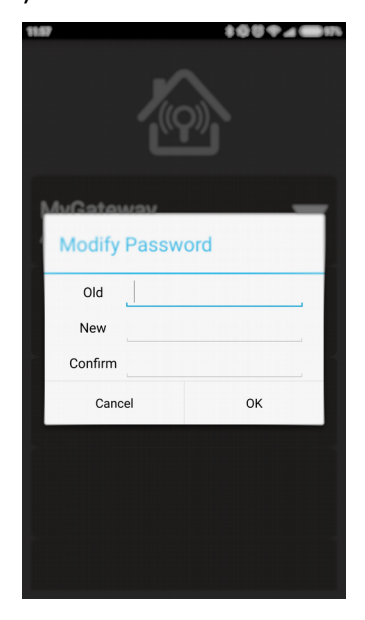

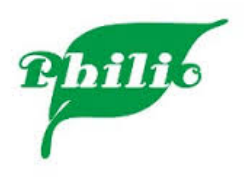

© ИМАГ 2017 © Philio Technology Corp. 2017 Группа Компаний ИМАГ info@emag.ru, www.emag.ru